## Children's Safe Center Referral Instructions

Instructions for using the Children's Safe Center Referral app

Children's Safe Center Referral Home Complete Pending

## **Children's Safe Center Referral Form**

\* - Required Fields

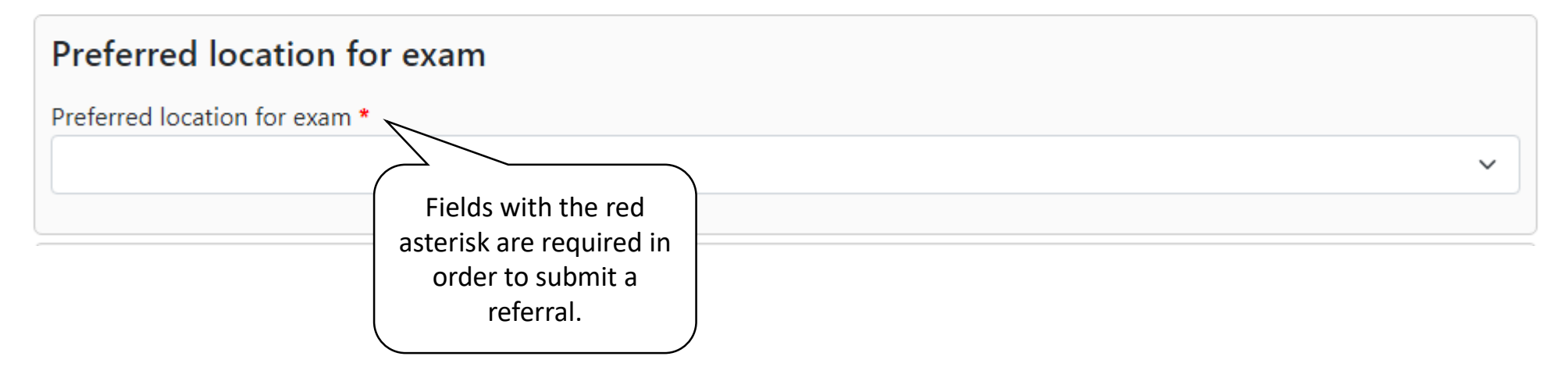

| Referral Source |                                                                    |  |
|-----------------|--------------------------------------------------------------------|--|
| Name *          |                                                                    |  |
|                 | Your information will be entered<br>here. This will be the contact |  |
| Agency *        | information the CSC will use.                                      |  |
| Address         |                                                                    |  |
| Address2        |                                                                    |  |
| City            | State Zip                                                          |  |
| County *        |                                                                    |  |
| Daytime Phone * | Alternate Phone                                                    |  |
| Fax Number      | Email *                                                            |  |
|                 |                                                                    |  |

### Patient Information

| First Name *     |       | Last Name *                                                                                                    |
|------------------|-------|----------------------------------------------------------------------------------------------------|
| Date of Birth *  | Sex * | Race & Ethnicity *                                                                                                    |
| Address *        |       | When entering the patient information, please<br>keep a copy of the Last Name and DOB for<br>reference if the record needs to be looked up for<br>any future edits. |
| City *           |       | State * Zip *                                                                                                    |
| Cell Phone *     |       | Alternate Number                                                                                                    |
| Legal Guardian * |       |                                                                                                    |

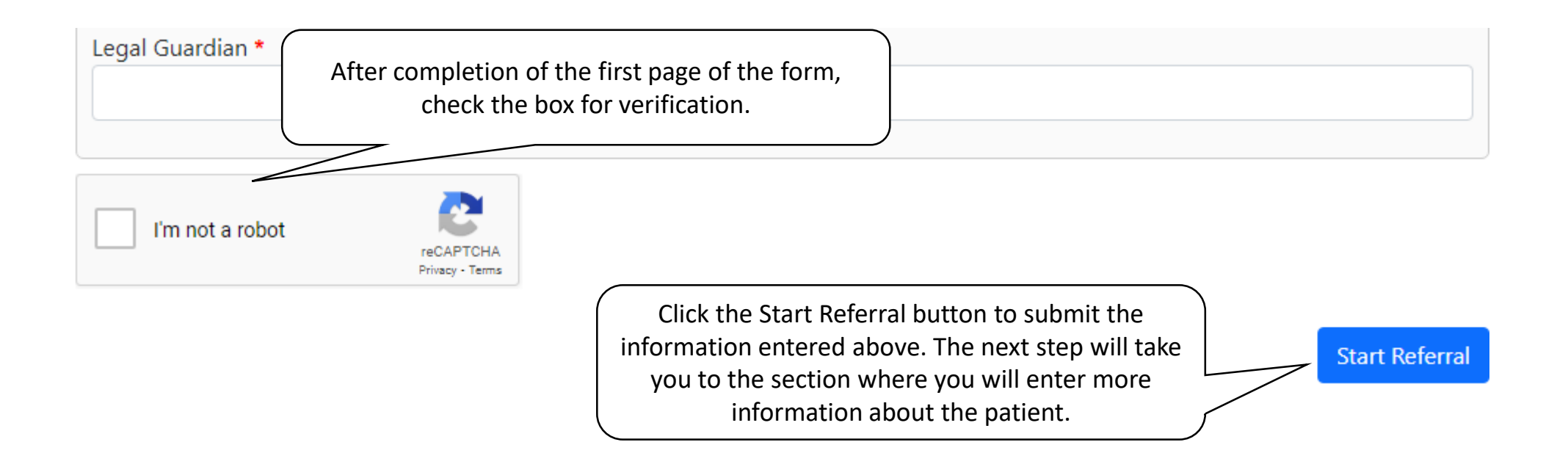

#### Step 2 for submitting the patient for referral

This is what you will see for the next steps in completing the referral. Complete as much of the information shown in the following slides as possible.

If you do not have all of the information to complete the referral, there is an option to save and instructions on how to do so will be shown in a later slide.

| Children's Safe Center Referr         | - Homo Complete Pending                  |                                           |                                                           |   |      |
|---------------------------------------|------------------------------------------|-------------------------------------------|-----------------------------------------------------------|---|------|
|                                       | Update Referral Information              |                                           |                                                           | × |      |
| Record Locato                         | Preferred location for exam *            |                                           |                                                           |   |      |
| Record locator number for this re     | Grenada                                  |                                           |                                                           | ~ |      |
|                                       | Special Classification                   |                                           |                                                           |   |      |
| Referral is currently in draft statu: | Deaf/Hard of Hearing Pr                  | Victims with Limited English<br>oficiency | Ovictims with Disabilities –<br>Cognitive/Physical/Mental |   |      |
| Patient Information                   | Child is also suspected youthful offende | r * Physical signs                        | or symptoms present now? *                                | ~ | Edit |
| First Name                            |                                          |                                           |                                                           |   |      |

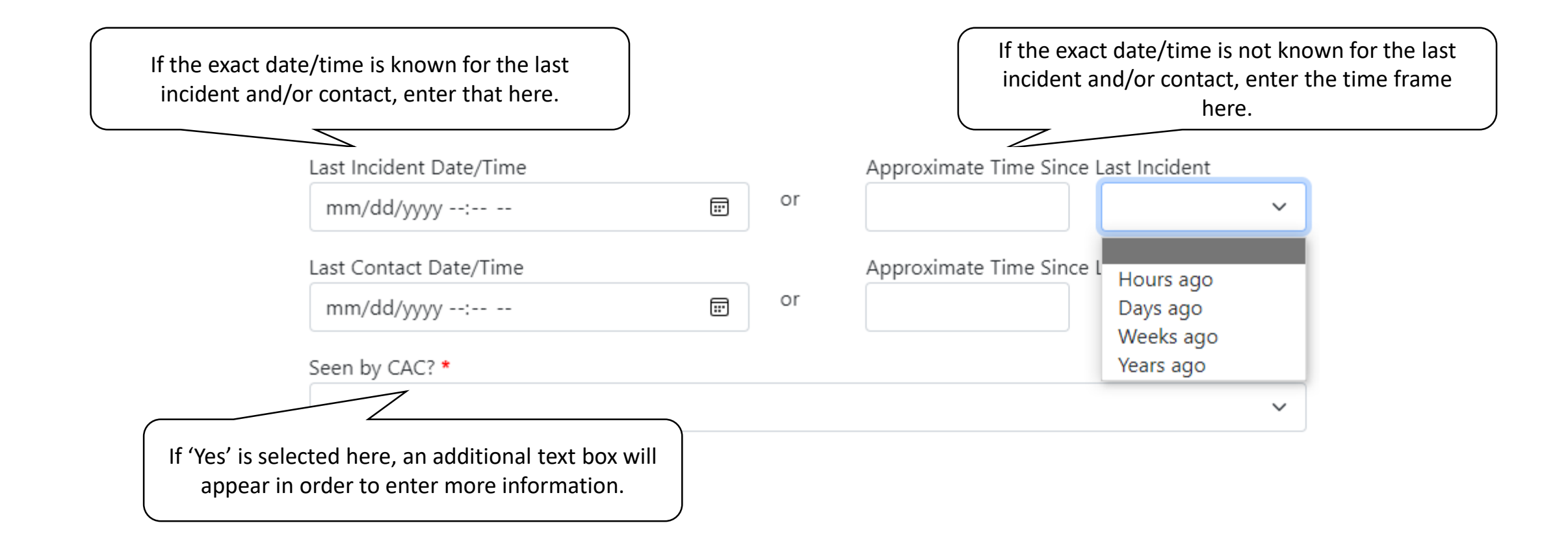

| Physical Abuse *                  | Check as many boxes as needed for the referral.                                                                      |                                |  |  |
|-----------------------------------|----------------------------------------------------------------------------------------------------|--------------------------------|--|--|
|                                   |                                                                                                    |                                |  |  |
|                                   |                                                                                                    |                                |  |  |
| Medical child abuse               |                                                                                                    | 🗆 Death                        |  |  |
| $\Box$ Unspecified physical abuse | □ N/A                                                                                                    |                                |  |  |
| Sexual Abuse *                    |                                                                                                    |                                |  |  |
| Pornography                       | Sexualized behavior                                                                                                  | Genital touching               |  |  |
| Oral-genital or genital-oral      | Penile- oral/vaginal/anal                                                                                            | □ Sex transmitted infection(s) |  |  |
| Pregnancy                         | Unspecified sexual abuse                                                                                             | 🗆 Human Trafficking: Sex       |  |  |
| □ N/A                             |                                                                                                    |                                |  |  |
| Neglect *                         |                                                                                                    |                                |  |  |
| Medical                           | Nutritional- Failure to thrive                                                                                       | Unspecified neglect            |  |  |
| Foster Care Intake                | Collateral child (include all<br>children in environment where<br>another child is suspected of<br>abuse or neglect) | □ N/A                          |  |  |

| Neglect *          |                                                                                                 |                          |
|--------------------|-------------------------------------------------------------------------------------------------|--------------------------|
| Medical            | Outritional- Failure to thrive                                                                  | Unspecified neglect      |
| Foster Care Intake | Collateral child (include all<br>children in environment where<br>another child is suspected of | □ N/A                    |
|                    | If you have filled out all of the reinformation and are ready to submit click the Save button.  | equired<br>the referral, |
|                    |                                                                                                 | Save Close               |

If you do not have all of the information needed and would need to come back to this submission to complete it, click on the Close button and follow the instructions on the next page.

When you click Save or Close, you will see the following page. The Record Locator ID is created for this referral. If you would need to come back and enter more information <u>before submitting the referral</u>, you will need this ID number, the patient's name and DOB.

Note the red box that this is not a completed referral. It is not completed until all required fields are entered and the referral submitted from this page. See next pages for instructions on submitting.

Children's Safe Center Referral Home Complete Pending

# **Record Locator: FGV749**

Record locator number for this referral is 'FGV749', please keep this for your records.

Referral is currently in draft status, please complete all sections below and click 'Submit Referral'

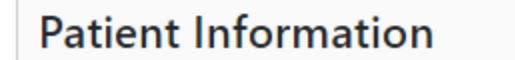

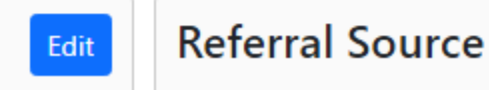

If any of this information needs to be updated before submitting, you can do so here.

Edit

| Patient Information |                 | Edit | Referral Source |                 |
|---------------------|-----------------|------|-----------------|-----------------|
| First Name          | Patient         |      | Name            | Referral Name   |
| Last Name           | Name            |      | Agency          | Agency Name     |
| Date of Birth       | 2/2/2020        |      | Address         |                 |
| Sex                 | Male            |      | Address2        |                 |
| Race & Ethnicity    | Some Other Race |      | City            |                 |
| Address             | 234 Side Street |      | State           |                 |
| Address2            |                 |      | Zip             |                 |
| City                | Tupelo          |      | Daytime Phone   | (662) 555-7890  |
| State               | MS              |      | Alternate Phone |                 |
| Zip                 | 38801           |      | Email           | test@agency.com |
| Cell Phone          | (662) 555-1357  |      |                 |                 |
| Alternate Number    |                 |      |                 |                 |
| Legal Guardian      | Legal Guardian  |      |                 |                 |
|                     |                 |      |                 |                 |

| Referral Info                                   |         | Click the Edit button to<br>enter/update any<br>information here. |
|-------------------------------------------------|---------|-------------------------------------------------------------------|
| Preferred location for exam                     | Grenada |                                                                   |
| Child is also suspected youthful offender       |         |                                                                   |
| Special Classification                          |         |                                                                   |
| Physical signs or symptoms present now?         |         |                                                                   |
| Please describe symptoms                        |         |                                                                   |
| Last Incident Date/Time                         |         |                                                                   |
| Approximate Time Since Last Incident            |         |                                                                   |
| Last Contact Date/Time                          |         |                                                                   |
| Approximate Time Since Last Contact             |         |                                                                   |
| Seen by CAC?                                    |         |                                                                   |
| If Yes, when and where was patient seen by CAC. |         |                                                                   |
| Physical Abuse                                  |         |                                                                   |
| Sexual Abuse                                    |         |                                                                   |
| Neglect                                         |         |                                                                   |

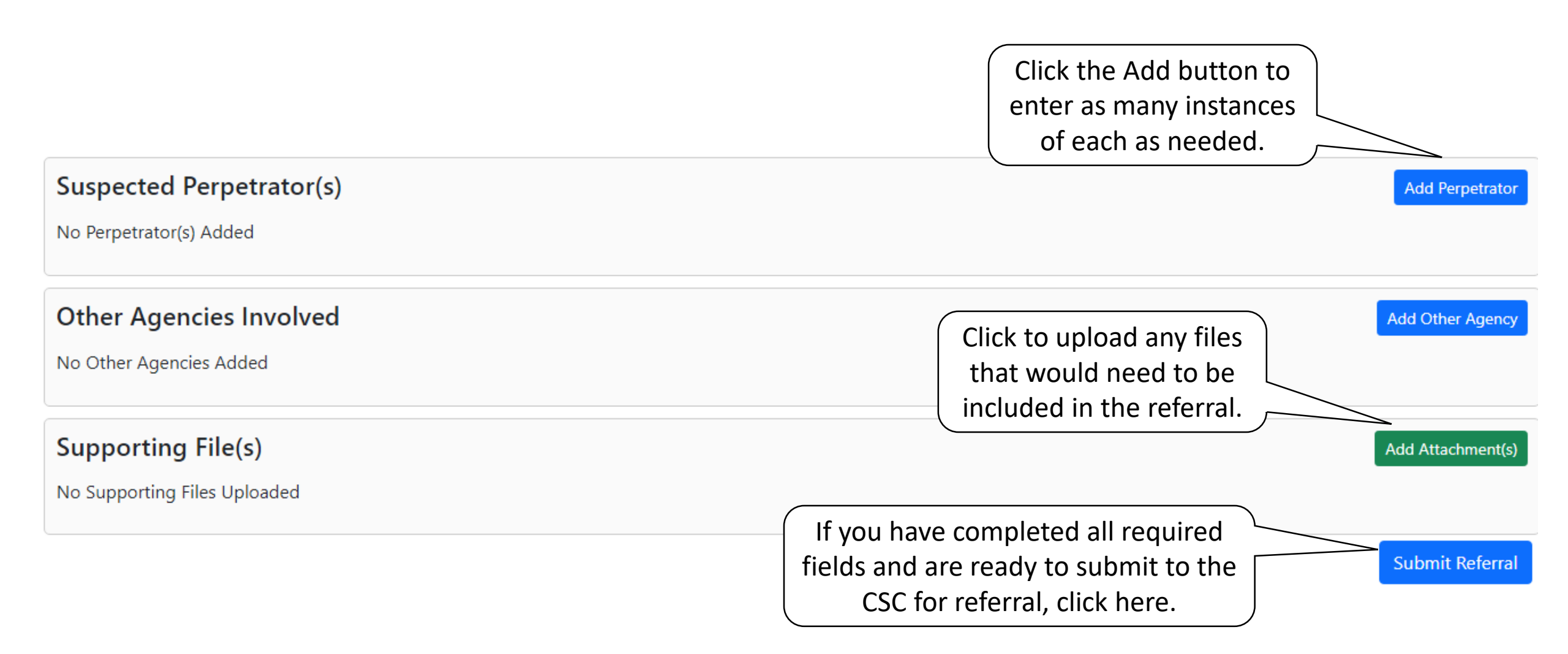

If you are not able to submit and need to save this for completion at a later date, you will need the ID number provided above (and in an email sent to the email address provided), the patient's last name and DOB. Following are the instructions on how to search for a record in order to complete later.

# Searching for a saved record

| Record Locator<br>* - Required Fields | To return to a saved draft, click on<br>the Complete Pending link to get<br>to this search page. |
|---------------------------------------|--------------------------------------------------------------------------------------------------|
| Record Locator *                      | Enter the record ID, last name,<br>DOB to find the saved                                         |
|                                       | Subinission.                                                                                     |
| Date of Birth *                       |                                                                                                  |
| mm/dd/yyyy                            |                                                                                                  |
| I'm not a robot                       |                                                                                                  |

#### You will come back to this page, where you can complete the information for the referral.

| Children's Safe Center Referr         | al Homo Complete Pending           |                               |                |                                                          |   |      |
|---------------------------------------|------------------------------------|-------------------------------|----------------|----------------------------------------------------------|---|------|
|                                       | Update Referral Information        | on                            |                |                                                          | × |      |
| Record Locato                         | Preferred location for exam *      |                               |                |                                                          |   |      |
| Record locator number for this re     | Grenada                            |                               |                |                                                          | ~ |      |
|                                       | Special Classification             |                               |                |                                                          |   |      |
| Referral is currently in draft statu: | □ Deaf/Hard of Hearing             | Victims with L<br>Proficiency | imited English | Victims with Disabilities –<br>Cognitive/Physical/Mental |   |      |
| Datiant Information                   | Child is also suspected youthful o | ffender *                     | Physical signs | or symptoms present now? *                               |   |      |
| Patient mormation                     |                                    | ~                             |                |                                                          | ~ | Edit |
| First Name                            |                                    |                               |                |                                                          |   |      |

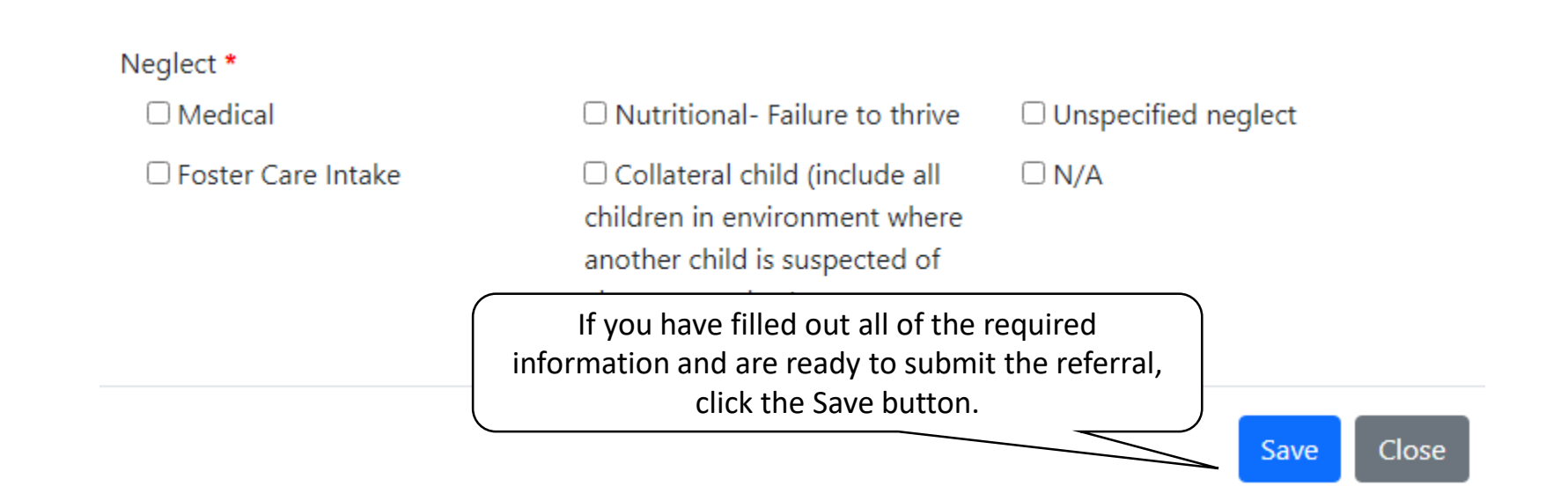

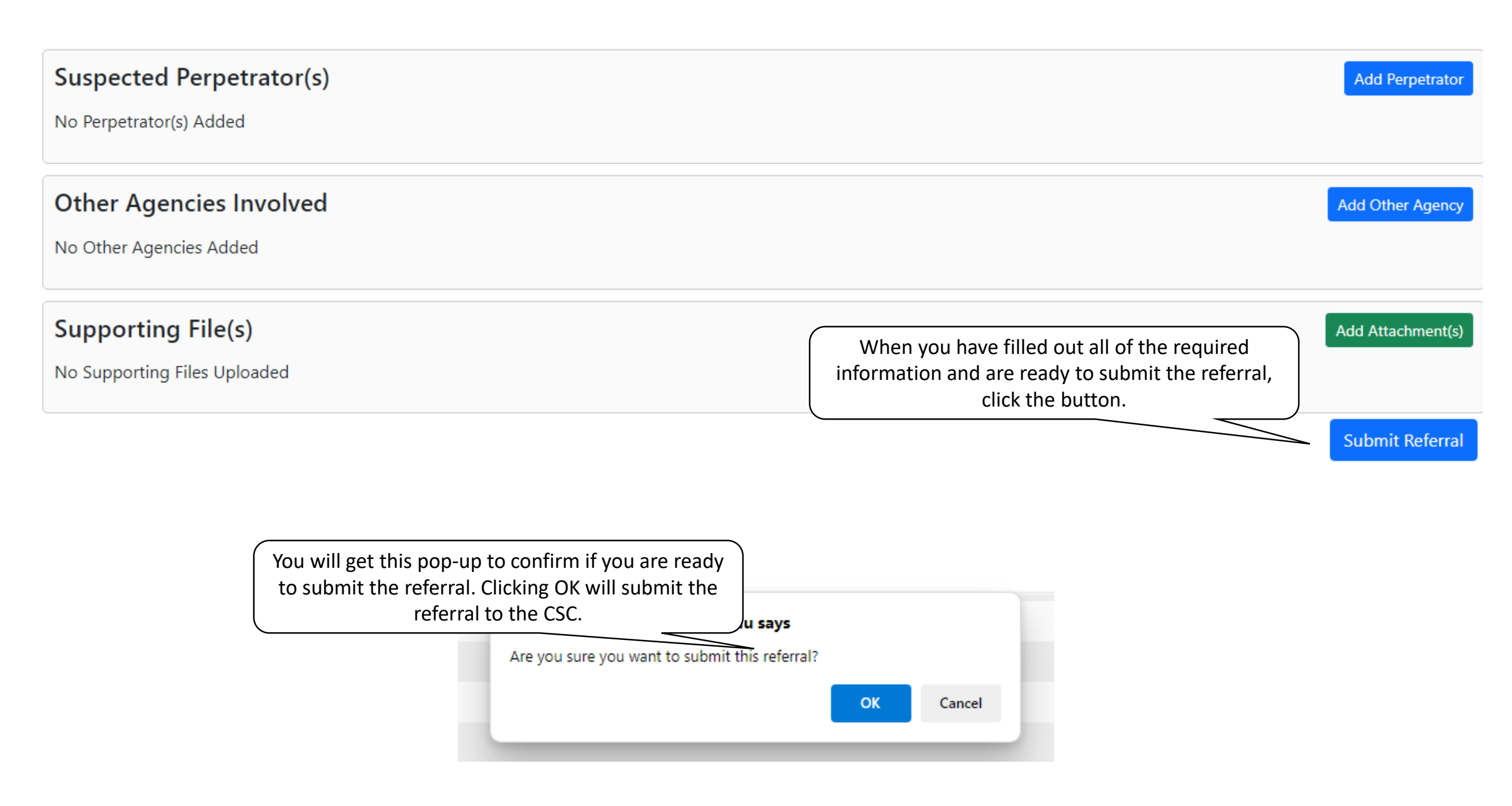